### 國立雲林科技大學圖書館

書刊資料薦購系統--使用者操作手册

<mark>一、圖書館入口網</mark>

點選網址: <u>http://www.lib.yuntech.edu.tw/wSite/mp</u> 進入雲林科技大學圖書館入口網。

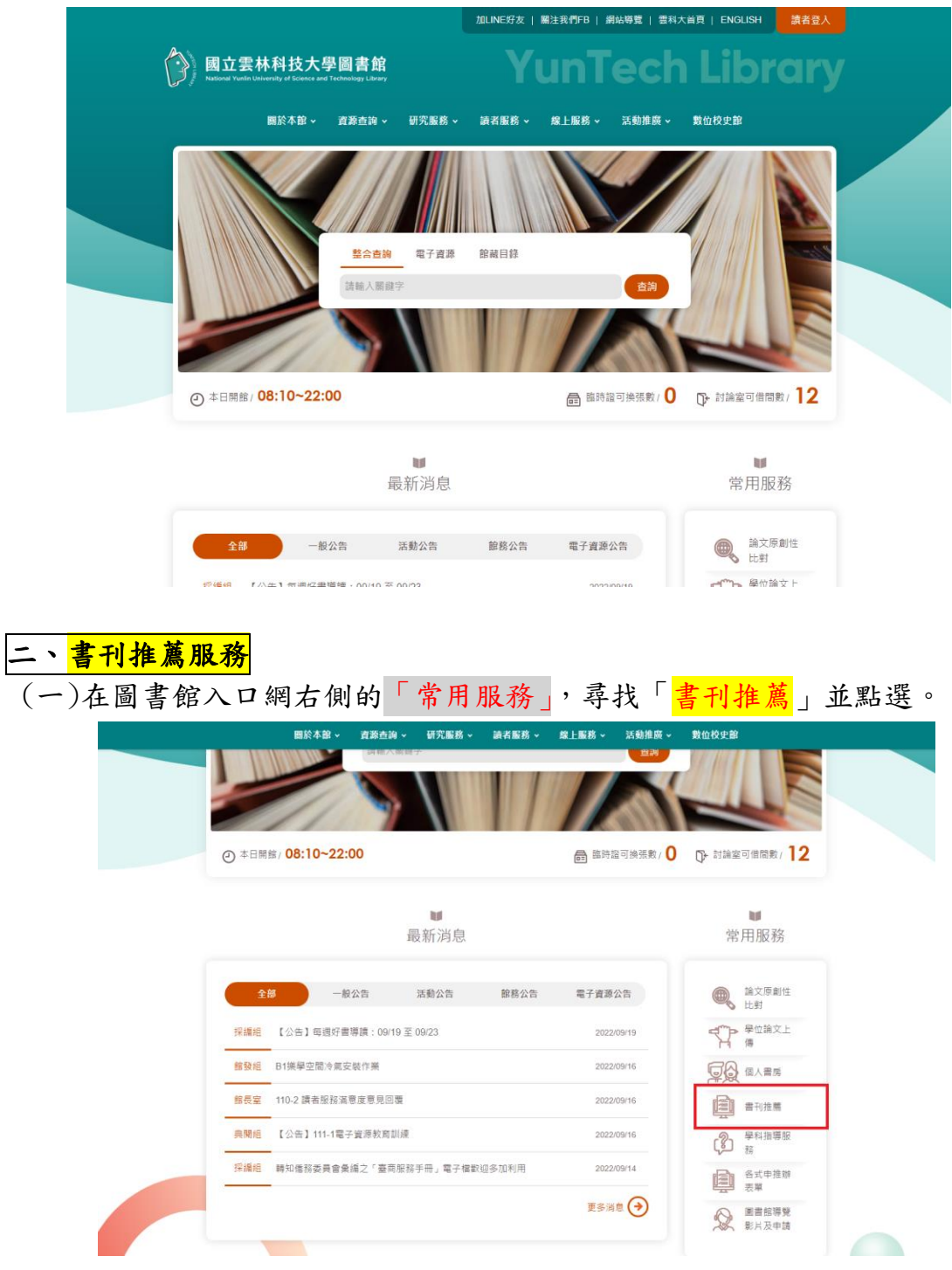

(二)除了透過圖書館入口網進入「書刊推薦」外,也能點選資料薦購 網址:

https://www.libwebpac.yuntech.edu.tw/bookrecommend

直接進入以下頁面。

● Step1:進入頁面後請點按右上角的「登入」。

| 資料薦購                      |                                                                                                    |                              |
|---------------------------|----------------------------------------------------------------------------------------------------|------------------------------|
| 現在位置: 首頁 / 資料薦購<br>網路書店應購 | 手勤輸入薦購                                                                                                    | 我的推薦清單                       |
| 博客來網路書店 ◆ 關               | 鍵字 ◆ 請輸入關鍵字                                                                                                    | ्र                           |
|                           | 薦購書總覽                                                                                                    |                              |
|                           | No Cayon                                                                                                    |                              |
| Available<br>活用權:豁然關約 童戶  | Available         取 回販         取 回販         取 回販         取 回販         取 回販         取 回販         取 回販         取 回販         取 回販         取 回販         取 回販         取 回販         取 回販         N 回販         N 回販         N 回         N 回         N 回         N 回         N 回         N 回         N 回         N 回         N 回         N 回         N 回         N 回         N 回         N 回         N 回         N 回         N 回         N 回         N U         N U <td>ific自体神經・我 The Avoidable War</td> | ific自体神經・我 The Avoidable War |

### ● Step2:進入登入系統依照自己所屬身分別輸入帳號與密碼。

| 3   |                                    |                                  |                                               |                                                                                |           |                                                                                                    | Language 🔹 登入     |
|-----|------------------------------------|----------------------------------|-----------------------------------------------|--------------------------------------------------------------------------------|-----------|----------------------------------------------------------------------------------------------------|-------------------|
| 現在《 |                                    | ŧ                                |                                               | 讀者登入                                                                           | $\otimes$ |                                                                                                    |                   |
|     |                                    | 古薄購                              | 《專任教師<br>1.登入請信<br>2.99學年歷                    | 而與校內學生》<br>使用本校單一入口網帳號密碼<br>買以前帳號僅輸入數字,請注意帳號密碼大小寫是                             | 是否正確      |                                                                                                    |                   |
|     |                                    | ◆ 照鍵字                            | 《兼任教館<br>1.登入請載<br>1.1.若證<br>1.2.若證<br>2.密碼請載 | 原與其他讀書)<br>約人借閱證號:<br>號開頭為1,請扣掉頭尾2碼取中間7碼<br>號開頭為ⅡB,講輸入全部證號<br>8人預證身份證號(開頭字母大寫) |           |                                                                                                    |                   |
|     |                                    |                                  | 帳號<br>密碼                                      | В11150001<br>                                                                  | Ìmt       |                                                                                                    |                   |
| <   | No Cover<br>Available<br>声用译: 融洽開朗 | No Cover<br>Available<br>實用中英翻譯法 | — 無法                                          | <u>マ</u> 入<br>登入<br>忘記密碼                                                       |           | EFRE<br>HARS<br>WASTAN<br>WASTAN<br>WASTAN<br>WASTAN<br>CAR<br>ER<br>ER<br>RESEARCE<br>RESEARCE | The Avoidable War |
|     |                                    |                                  |                                               | 更多態病言處受                                                                        |           |                                                                                                    |                   |

登入進去後頁面中有<mark>「網路書店薦購」、「手動輸入薦購」、「我的推薦清</mark> <mark>單」</mark>三個選項。

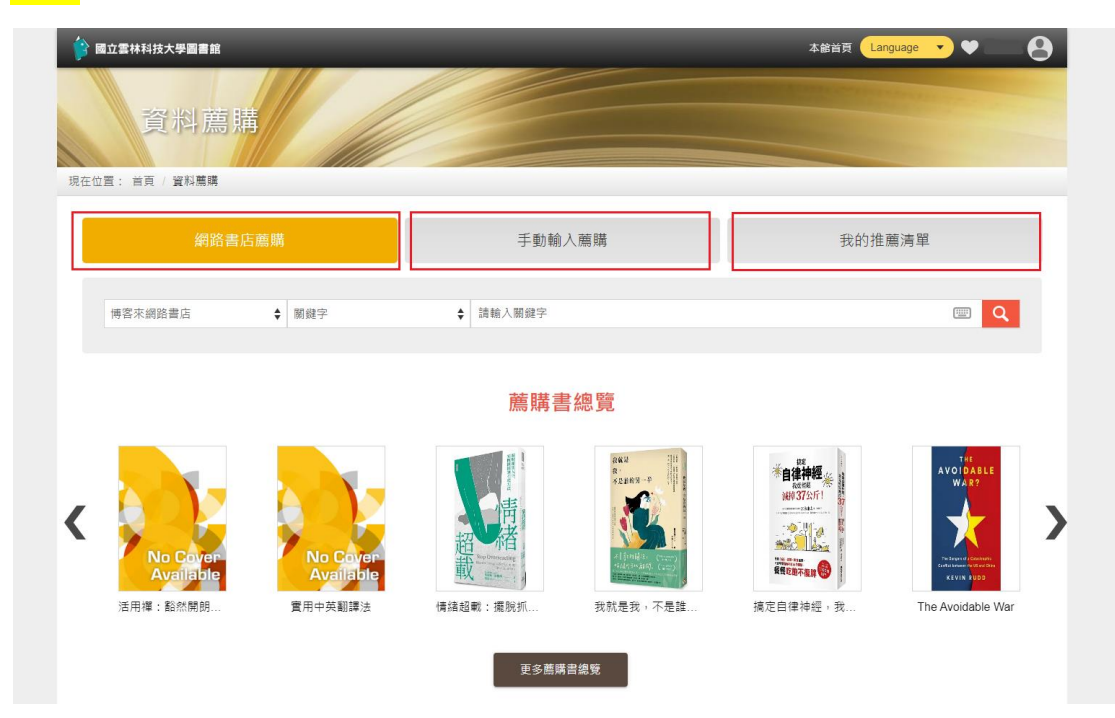

### 薦購方法1:<mark>網路書店薦購</mark>

- Stepl:點選「網路書店薦購」,並選擇有販售欲推薦書籍的網路書 店,如博客來、金石堂等。
- Step2:選擇欲輸入的關鍵字(或書名..等)如選項。

| ▲ 國立雲林科技大學圖書館<br>資料薦見 現在位置: 首頁 / 資料薦購                                                                                                    | ă ///                                                |                                                                                                    | 本館首頁 Language ▼ ♥ ● |
|----------------------------------------------------------------------------------------------------|------------------------------------------------------|----------------------------------------------------------------------------------------------------|---------------------|
| 網路書                                                                                                    | 店薦購                                                  | 手動輸入薦購                                                                                                    | 我的推薦清單              |
| 博客來網路書店                                                                                                    | ◆ 關鍵字<br>國鍵字                                         | ◆ 請輸入開鍵字                                                                                                    |                     |
| <ul> <li>ご馬逃書店(侯蔵)<br/>博客木訳経書店(参音)<br/>会石並期設書店</li> <li>ご馬逃書店(日本)</li> <li>記伊随屋書店</li> <li>博客木源路書店(雑誌)</li> <li>校園明路書房</li> <li>台灣北坂賀田綱(TPI)</li> <li>國家圖書館新書賀田綱(CI)</li> <li>Barnes &amp; Noble</li> </ul> No Cover<br>Available 活用損: 豁然開朗 | 学名<br>作者<br>ISBN<br>No Cover<br>Available<br>費用中英翻譯法 | 薦購書總覽         「「「」」」」」         「「」」」」         「」」」         「」」」         「」」」         「」」」         「」」」         「」」」         「」」」         「」」」         「」」」         「」」」         「」」」         「」」」         「」」」         「」」」         「」」」         「」」」         「」」」         「」」」         「」」」         「」」」         「」」」         「」」」         「」」」         「」」」         「」」」         「」」         「」」」         「」」」         「」」」         「」」」         「」」         「」」         「」」         「」」         「」」         「」」         「」」         「」」         「」」         「」」         「」」         「」」         「」」         「」」         「」」         「」」         「」」         「」         「」         < | また自律神経・我・           |

#### ● <mark>Step3:</mark>如輸入<mark>關鍵字</mark>,並點選查詢。

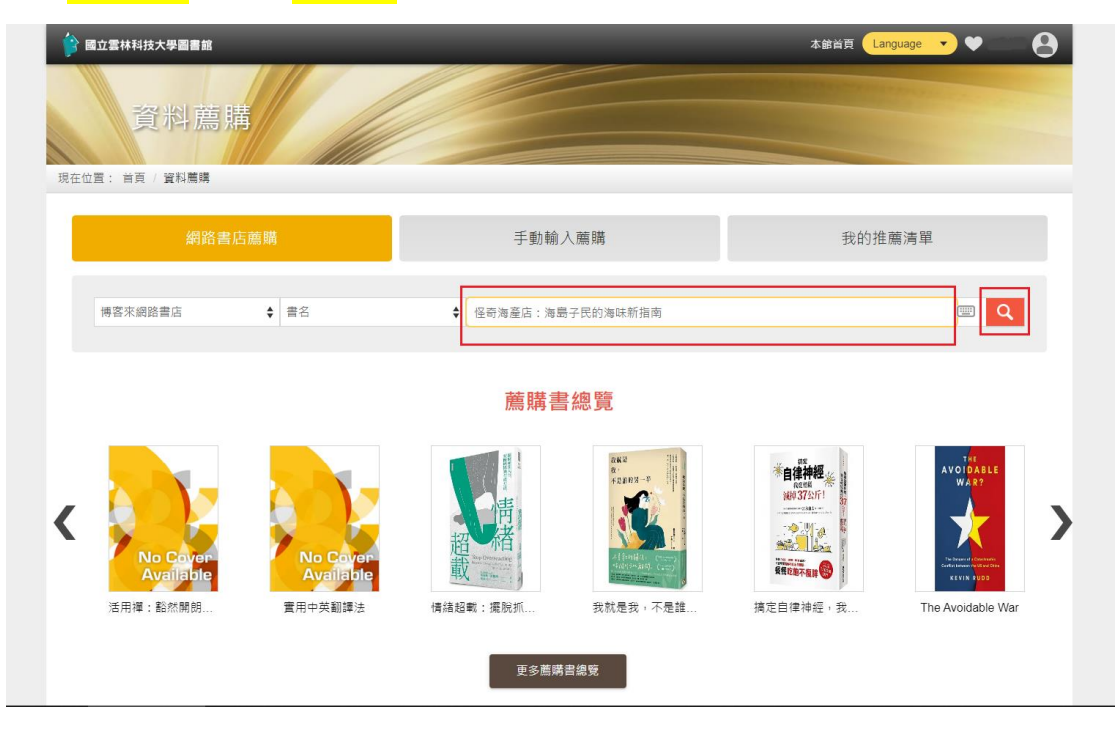

● Step4: 搜尋後確認以下書籍是否為欲薦購之書籍,確認完成無誤後 即可按下「<mark>我要推薦</mark>」。

| 🔒 國立雲林科技大學圖書館                                                                   |                    | 本館首頁 Language 🔻 🎔 🦳 😫    |
|---------------------------------------------------------------------------------|--------------------|--------------------------|
| 資料薦購                                                                            |                    |                          |
| 現在位置: 首頁 / 資料薦購 / 網路書店薦購                                                        |                    |                          |
| 網路書店薦購                                                                          | 手動輸入臟購             | 我的推薦满單                   |
| 標客來網路書店 ◆ 書名                                                                    | ◆ 怪奇海產店:海島子民的海味新指南 |                          |
|                                                                                 |                    | 總共 1 筆 [排序方式 ◆] _ 检视方式 ◆ |
| 1. <u>经寄海產店:海島子民的海味新指南</u><br>作者:黃之碼<br>出版年:2022-08-26<br>出版者:還法<br><u>我要推薦</u> |                    |                          |
| 其他服務                                                                            | ↓ 其他連結             |                          |
| 中區技專校院聯盟                                                                        | 雲科大圖書館電子資源         |                          |
| 讀者服務                                                                            | 圖書館首頁              |                          |

● Step5:按下「我要推薦」後即可來到以下頁面。

請先確認您的薦購權限是否還能薦購書籍。

|      |                          | 我要推薦        |                                    | $\otimes$ | 首頁 (Language ▼) (♥ Separate (名) |
|------|--------------------------|-------------|------------------------------------|-----------|---------------------------------|
|      |                          | 您的薦購權限      | 可崩購數量:5<br>已簡購書籍數量:2<br>仍可薦購書籍數量:3 |           |                                 |
| 現在位日 |                          | * 選擇薦購至     | 一般書                                | \$        |                                 |
|      |                          | * 資料類型      | 翻                                  | \$        |                                 |
|      | 捕客來網路書店 ↓                | * 薦購館別      | 雲林科技大學圖書館                          | \$        |                                 |
| -    |                          | * 題名        | 怪奇海產店:海島子民的海味新指南                   |           |                                 |
|      |                          | 著者          | 黃之暘                                |           | 總共1 筆 排序方式 ◆ 检視方式 ◆             |
| 1.   | <u>怪奇海產店:海島</u>          | ISBN / ISRC | 9789573297109                      |           |                                 |
|      | 出版年:2022-08-26<br>出版者:读流 | 出版商         | 違流                                 |           |                                 |
|      | 我要推薦                     | 出版日期        | 2022-08-26                         |           |                                 |
|      |                          | 售價          | 600                                |           |                                 |
|      |                          | 書籍簡介連結      | 8                                  |           |                                 |
|      |                          | 薦購進度        | 待審核                                |           |                                 |
|      |                          | * 書籍語文      | 中文                                 | \$        |                                 |

● Step6: 確認「書籍到館預約」、「薦購理由」選項後即可確認送出。 如此一來便完成書籍薦購的流程。

| 👔 國立雲林科技大   | 學圖書館                                | * 題名          | 怪奇海產店:海島子民的海味新指南             | 首頁 Language 🔹 🔍 🔤 😫 |
|-------------|-------------------------------------|---------------|------------------------------|---------------------|
|             |                                     | 著者            | 黃之暘                          |                     |
|             | 料薦購                                 | ISBN / ISRC   | 9789573297109                |                     |
|             | 資料薦購 / 網路書店!!                       | 出版商           | 遠流                           |                     |
|             |                                     | 出版日期          | 2022-08-26                   |                     |
|             | 網路書店薦購                              | 售價            | 600                          | 我的推薦清單              |
|             | 1店 🔶                                | 書籍簡介連結        | 8                            |                     |
|             |                                     | 薦購進度          | 待審核                          |                     |
|             |                                     | * 書籍語文        | 中文                           | ◆ 總共1筆 排序方式◆ 檢視方式◆  |
| 1. <u>1</u> | 圣奇海產店:海島<br><sup>[</sup> 者:黃之喝      | * 書到館後是否預約    | ◎ 預約● 不要預約                   |                     |
|             | 出版年:2022-08-26<br>出版者:遠流<br>3799 時間 | 到期後自動取消預<br>約 |                              |                     |
|             | <u> </u>                            | 薦購次數          | 0                            |                     |
|             |                                     | 薦購理由          | 請選擇<br>請選擇<br>讀者閱讀需求<br>教學用書 |                     |
|             |                                     |               |                              |                     |

# 薦購方法 2:<mark>手動輸入薦購</mark>

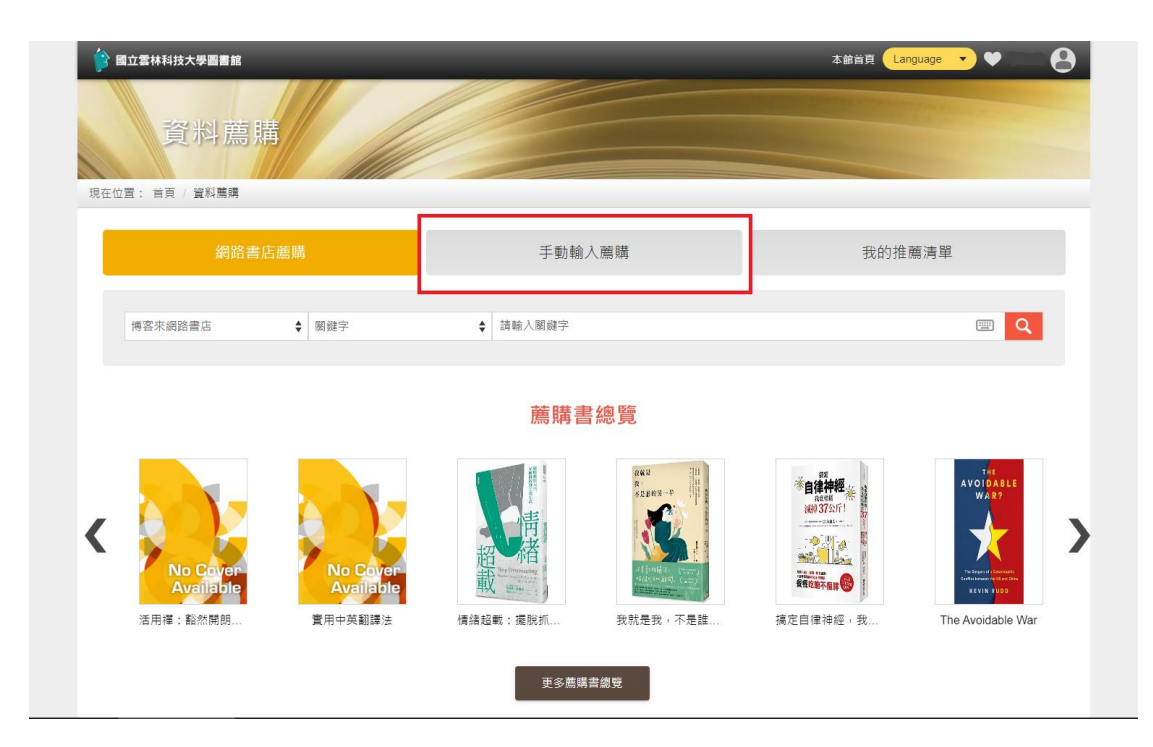

#### ● Step:1將書籍資訊(書名、作者…等)填入表格內。

| 國立雲林科技大學圖書館 |                                            | 本館首頁 Language 🔻 🤍 |
|-------------|--------------------------------------------|-------------------|
| * 選擇薦購至     | 一般書                                        | ŧ                 |
| * 資料類型      | 周音                                         | \$                |
| * 薦購館別      | 雲林科技大學圖書館                                  | •                 |
| * 題名        | 爆敗網路書店資訊                                   |                   |
| * 著者        |                                            |                   |
| ISBN / ISRC | -<br>*若輸入錯誤可能無法採購到正確資料。若不知ISBNISRC,可填入"無"。 |                   |
| * 出版商       |                                            |                   |
| 出版日期        | 日期                                         |                   |
| 售價          |                                            |                   |
| 薦購進度        | 待竇核                                        |                   |
| * 書籍語文      | <b>中</b> 文                                 | \$                |
| 書到館後是否預約    | ◎ 預約◎ 不要預約                                 |                   |
| 到期後自動取消預約   |                                            |                   |

## 或是點選題名的「擷取網路書店資訊」。

| 立雲林科技大學圖書館  |                                        | 本館首頁 Language 🔻 🖤 🗌 |
|-------------|----------------------------------------|---------------------|
| * 選擇薦購至     | 一般書                                    | \$                  |
| * 資料類型      | 麗書                                     | \$                  |
| * 薦購館別      | 雲林科技大學圖書館                              | \$                  |
| * 題名        | 撥取網路書店資訊                               |                     |
| * 著者        |                                        |                     |
| ISBN / ISRC | *若輸入錯誤可能無法採購到正確資料。若不知ISBN/ISRC,可填入"無"。 |                     |
| * 出版商       |                                        |                     |
| 出版日期        | 日期                                     |                     |
| 售價          |                                        |                     |
| 薦購進度        | 待審核                                    |                     |
| * 書籍語文      | <b>中</b> 文                             | \$                  |
| 書到館後是否預約    | ◎ 預約◎ 不要預約                             |                     |
| 到期後自動取消預約   |                                        | 1000                |

# ● Step2: 選取書店來源並填入網路書店複製的網址,按下擷取。

| 自立書林科技大學圖書館             | 摄取網路書店<br>                                             | X Anguage V V 8 |
|-------------------------|--------------------------------------------------------|-----------------|
| 資料薦購                    | 書店來源 博客來網路書店                                           | •               |
| 現在位置: 首頁 / 資料薦購 / 手動輸入目 | https://www.books.com.tw/products/0010933375?sloc=main |                 |
| 網路書店薰購                  | 柳时                                                     | 我的推薦演單          |
|                         |                                                        |                 |
| * 選擇蘆陽至                 |                                                        | +               |
| * 寶料類型                  |                                                        | ÷               |
| * 薦購館別                  |                                                        | \$              |
| *題名                     |                                                        |                 |
| * 著者                    |                                                        |                 |
|                         |                                                        |                 |

● Step3:表格填滿後<mark>確認「書籍到館預約」、「薦購理由」</mark>選項後即可確 認送出。

如此一來便<mark>完成書籍薦購的流程。</mark>

| 馬馬問別        | 一要林科技大學圖書館                             |     |  |  |  |
|-------------|----------------------------------------|-----|--|--|--|
|             |                                        |     |  |  |  |
| 題名          | 怪奇海產店:海島子民的海球新指南                       |     |  |  |  |
|             |                                        |     |  |  |  |
| 著者          | 黃之暘                                    |     |  |  |  |
| ISBN / ISRC | 9789573297109                          |     |  |  |  |
|             | *若輸入錯誤可能無法採購到正確資料。若不知ISBN/ISRC,可填入"無"。 |     |  |  |  |
| :出版商        | 遠流                                     |     |  |  |  |
| 出版日期        | 2022-08-26                             |     |  |  |  |
| 售價          | 600                                    | 600 |  |  |  |
| 薦購進度        | 待審核                                    |     |  |  |  |
| 書籍語文        | 中文                                     | \$  |  |  |  |
| 書到館後是否預約    | 預約 預約 不要預約                             |     |  |  |  |
| 到期後自動取消預約   |                                        |     |  |  |  |
| 薦購理由        | ;<br>講選擇                               | \$  |  |  |  |
|             |                                        |     |  |  |  |
|             | 教學田書                                   |     |  |  |  |

| <i>而</i> 府 伊 平 旦 改                     |                                    |                         |      | 1             |
|----------------------------------------|------------------------------------|-------------------------|------|---------------|
| 完成整個書籍                                 | 薦購的流程後可                            | 「以從」我的薦                 | 購清單」 | 查找先前薦         |
| 書籍。                                    |                                    |                         |      |               |
| 國立雲林科技大學圖書館                            |                                    | -                       | 本館首頁 | anguage 🔻 💙 🔍 |
| 資料薦購<br>=: #頁/ <sup>資料購購</sup> / 手動輸入篇 | ją.                                |                         |      |               |
| 網路書店薦購                                 | 3                                  | 手動輸入薦購                  | 我的   | 推薦清單          |
| 您的薦購權限                                 | 可薦講數量:5<br>已薦購書籍數量:3<br>仍可薦購書籍數量:2 |                         |      |               |
| * 選擇薦購至                                | 一般書                                |                         |      | \$            |
| * 資料類型                                 | 團書                                 |                         |      | \$            |
| ★ 薦購館別                                 | 雲林科技大學圖書館                          |                         |      | \$            |
| *题名                                    |                                    |                         |      |               |
|                                        | 擬取網路書店資訊                           |                         |      |               |
| * 著者                                   |                                    |                         |      |               |
| ISBN / ISRC                            |                                    |                         |      |               |
|                                        | *芊龄入錯誤可能無注採購到工碑资                   | 彩。 若不知ISBN/ISBC,可请入"缶"。 |      |               |

進入我的薦購清單頁面後就會出現以下畫面。 可以發現剛剛薦購的書本已經列入推薦清單中。

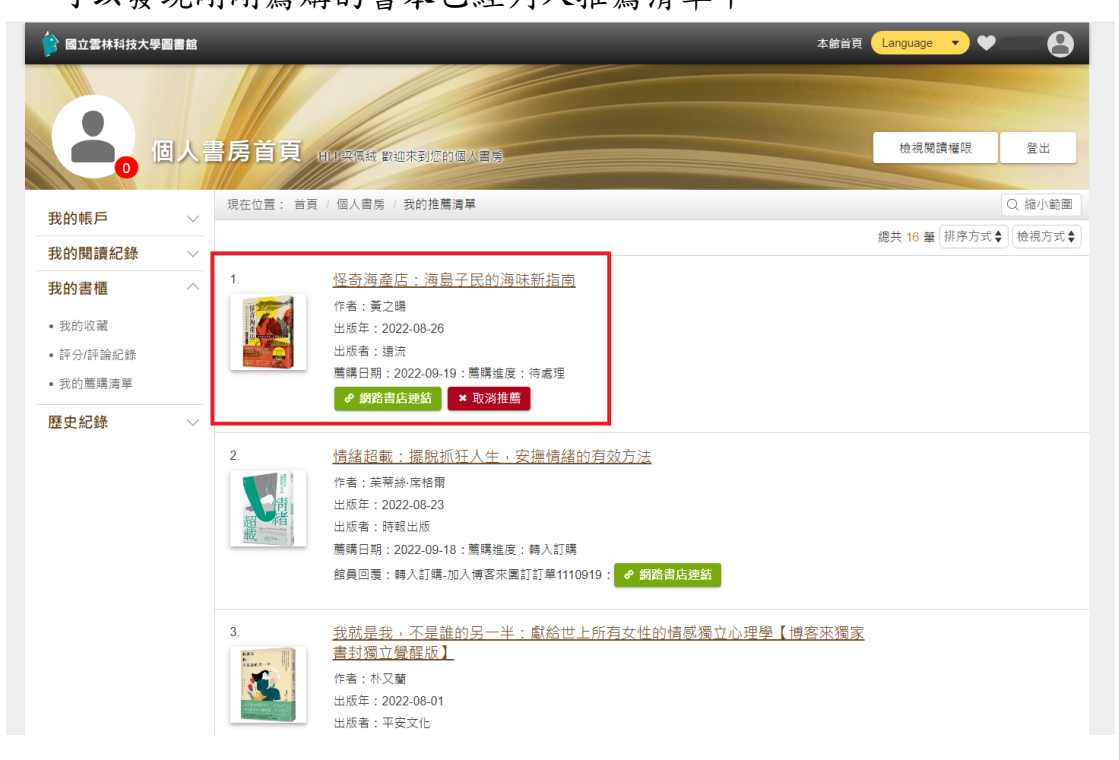

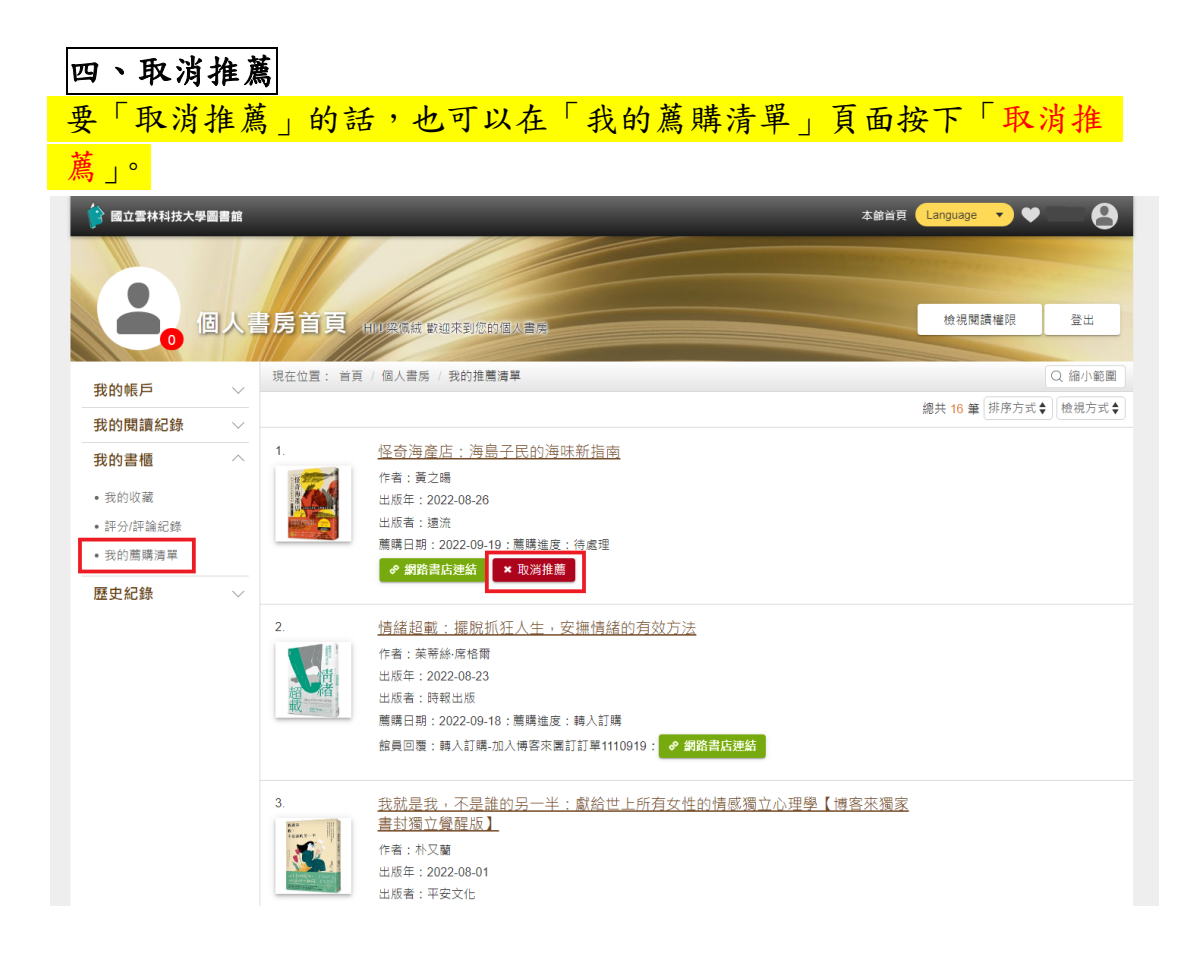

# 五、登出系統

您可在首頁登入區中(登入狀態)按下『<mark>登出</mark>』連結,<mark>登出系統。</mark>

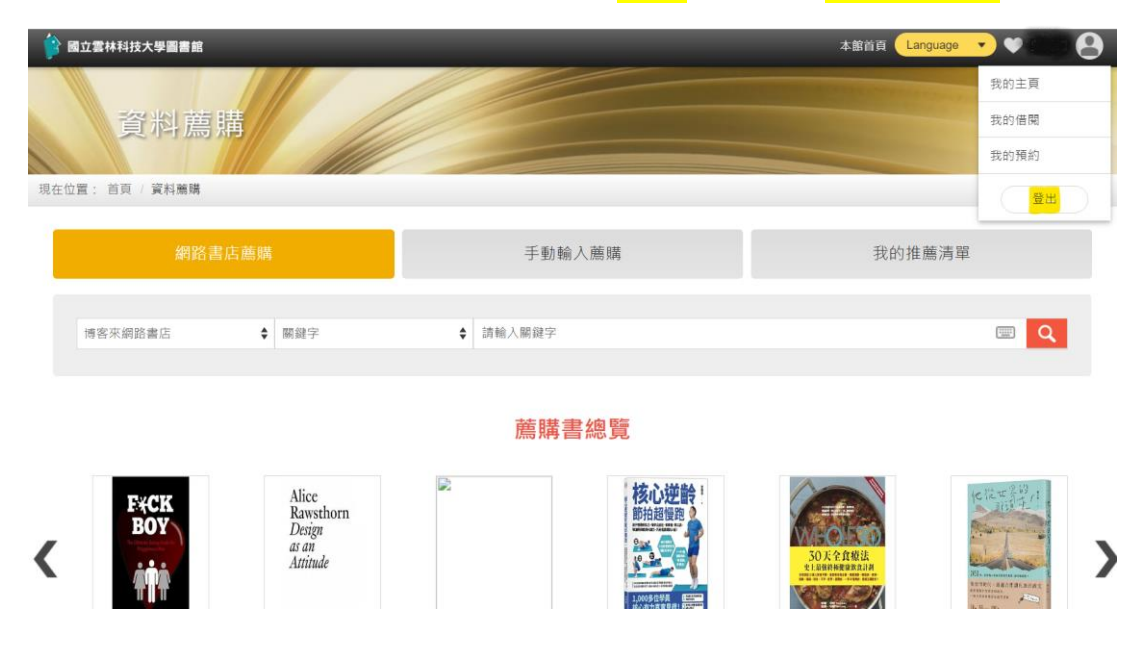